# 企业 UDP-集团项目招标系统操作手册

# 1、登陆:

在电脑浏览器中输入对应网址,使用账号密码登陆,登陆后能操作关于 SAP 采购订单与委外 订单相关的活动

| •••                                   | +                       |            |
|---------------------------------------|-------------------------|------------|
| $\leftrightarrow$ $\rightarrow$ C srm | rame/Login.htm          | ☆ <b>:</b> |
|                                       |                         |            |
|                                       |                         |            |
|                                       |                         |            |
|                                       | 登陆界面<br>LOOIN INTERFACE |            |
|                                       |                         |            |
|                                       | 账 户: S010001            |            |
|                                       | 密 码:                    |            |
|                                       |                         |            |
|                                       | 登录 ▶                    |            |
|                                       |                         |            |
|                                       |                         |            |
|                                       |                         |            |
|                                       |                         |            |
|                                       |                         |            |

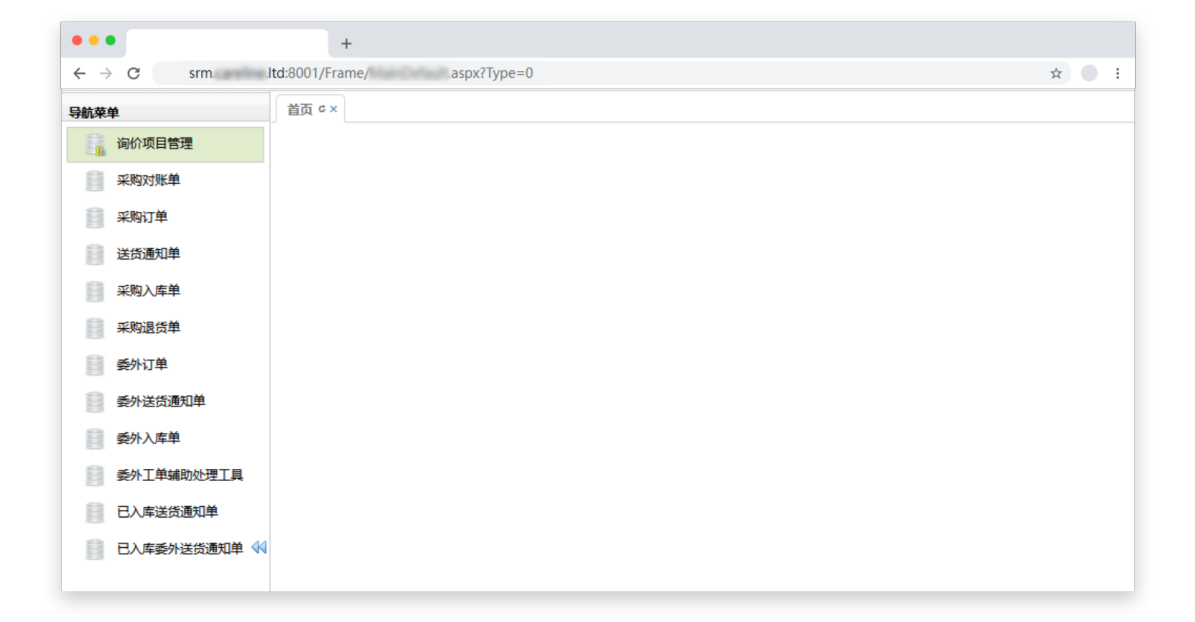

# 2、采购订单(委外订单):

用于查询企业下达的采购订单(委外订单),因委外订单与采购订单基本相似,以下举例以采 购订单为例

| • • •           |        |           |            | +              |     |              |                        |                |                |              |       |        |               |              |                    |                   |              |     |
|-----------------|--------|-----------|------------|----------------|-----|--------------|------------------------|----------------|----------------|--------------|-------|--------|---------------|--------------|--------------------|-------------------|--------------|-----|
| ← → C           | srm.   | lto       | d:8001/Fra | me/            | e's | aspx?Ty      | pe=0                   |                |                |              |       |        |               |              |                    | ☆                 |              | 1   |
| 航菜单             | 首页 c × | 委外订单 c >  |            |                |     |              |                        |                |                |              |       |        |               |              |                    |                   |              |     |
| 👔 询价项目管理        | 委外订单   | 列表        |            |                |     |              |                        |                |                |              |       |        |               |              |                    |                   |              |     |
| C Rearticas     | -<br>  | Excel 🙆 🕅 |            |                |     |              |                        |                |                |              |       |        |               |              |                    |                   | <b>1</b> 111 | 07  |
| ****            | 采购订单   | 5:        | 供应商:       | < 研生中          | 1号: | 1            | (料编号:                  | 物料名称           | R:             | 订单状态:        | ~     | 确认状态:  | ~             |              |                    |                   |              |     |
| 采购订单            | 交货日期-  |           | 2 H        | SAP8IT-        |     | 4048.014     |                        | 信算分示・          | ~              |              |       |        |               |              |                    |                   |              |     |
| 送货通知单           |        |           |            | and and a      |     | 79,192,46.19 |                        | -              |                |              |       |        | 12070         | (744)        |                    |                   |              |     |
| — 采购入库单         |        | SAP订单备注   | 生产订单号      | 纳盐单号           | 行号  | 合同参考号        | 供应育名称                  | 物料编码           | 规格型号           | 物料名称         | 50481 | 单价     | 45978<br>已送信数 | 6503<br>未送估数 | 41469.0000<br>已入库数 | 9012.0000<br>未入席数 | 合同的          | 117 |
| - 学校设计单         | 10     | Bital     | A_W100045  | 2111 14/0672   | 0   | PW202207133  | 因素 時刻电報<br>(K/T は約40年) | E 20100100118  | ABS/黄元国/黑色     | 988,笑重权      | 2620  | 0      | 650           | 2620         | 650                | 2620              |              |     |
|                 | 3      | 已计划       | A W1003    | 21JL-W1467     | 0   | PW202109006  | 浙江 技限份单                | 第 30400701413  | DUAF-005-FU (  | 10.6(8)      | 15000 | 0      | 15000         | 0            | 15000              | 0                 |              |     |
| 要外订单            | 4      | 已计划       | A_W100442  |                | 0   | PW202207133  | 形派 请他而且                | L 20203800002  | ABS/高光面/喷漆     | 1 3058TS电控题程 | 760   | 0.1592 | 760           | 0            | 760                | 0                 | 8            |     |
| C. MANUAL RADIE | 5      | 已计划       | A_W1005    | 21JL-W2062     | 0   | PW2021090070 | 浙江 技投份书                | 第 30400701476  | 1096DT-P-FU (i | 拉利板          | 9345  | 0      | 9345          | 0            | 9345               | 0                 | 0            |     |
| 1000000×        | 6      | 已计划       | A_W100576  |                | 0   | PW2022071336 | 余期 金属电器                | 夏南 20407600004 | ABS/廣光面/电镀     | 155手柄装饰片     | 20    | 0.4277 | 20            | 0            | 20                 | 0                 | 8            |     |
| 新外入方单 44        | 7      | 已计划       | A_W100578  |                | 0   | PW2022071336 | 余期 金属电影                | 業有 20407600004 | ABS/高光面/电缆     | 155手柄装饰片     | 5     | 0.4277 | 5             | 0            | 5                  | 0                 |              |     |
|                 | 8      | 已计划       | A_W1006    | 21JL-W0677     | 0   | PW202109007  | 浙江 皮股份#                | 時 30400701415  | 8096TS-CE-POV  | / 控制板        | 520   | 0      | 520           | 0            | 520                | 0                 |              |     |
| 受外工单辅助处理工具      | 9      | 已计划       | A_W1007    | 21JL-W1996     | 0   | PW202109007; | 浙江 技股份#                | 第월 30400700011 | 8018LCD-C-FU-  | 控制板          | 1650  | 6.457  | 1650          | 0            | 1650               | 0                 |              |     |
| 1.1             | 10     | 已计划       | A_W100743  | 22JL-W0193-8A- | 0   | PW202207143  | 慧溪 电子科技                | 主有 30400701783 | 6601T-CE-LIDL  | ( 控制板        | 927   | 16.8   | 927           | 0            | 927                | 0                 |              |     |
| 已入库送货通知单        | 11     | 已计划       | A_W100744  | 22JL-W0193-8C- | 0   | PW202207143  | 愁遥 电子科社                | 長有 30400701783 | 6601T-CE-LIDL  | ( 控制版        | 887   | 16.8   | 887           | 0            | 887                | 0                 |              |     |
|                 | 12     | 已计划       | A_W100745  | 22JL-W0193-8D- | 0   | PW202207143  | 愁滅 电子科技                | 主責 30400701783 | 6601T-CE-LIDL  | ( 控制版        | 6709  | 16.8   | 6709          | 0            | 4200               | 2509              |              |     |
| 已入库委外送货通知单      | 13     | 已计划       | A_W100746  | 22JL-W0193-8E- | 0   | PW202207143  | 芭蕉 电子科2                | 支有 30400701783 | 6601T-CE-LIDL  | ( 控制版        | 696   | 16.8   | 0             | 696          | 0                  | 696               |              |     |
|                 | 14     | 已计划       | A_W100747  | 22JL-W0193-8F- | 0   | PW202207143  | 慈漢 电子科扫                | 食病 30400701783 | 6601T-CE-LIDL  | ( 控制板        | 327   | 16.8   | 0             | 327          | 0                  | 327               |              |     |
|                 | 15     | 已计划       | A_W10075   | 21JL-W0770-1   | 0   | PW2021101118 | 宁波 講有限公                | 計 20901700051  | 598手柄双搁组件      | 598手柄双纲      | 880   | 0      | 0             | 880          | 0                  | 880               |              |     |
|                 | 16     | 已计划       | A_W1008    | 21JL-W2061     | 0   | PW202109007  | 浙江 技股份书                | 明月 30400700056 | 1096TS-FU-POV  | / 控制板        | 700   | 0      | 700           | 0            | 700                | 0                 | 0            |     |
|                 | 17     | 日计划       | A_W100802  | 22JL-SC089     | 0   | PW202207143  | 宁波 子有限公                | 電 30400701704  | 控制板打样专用        | 控制板          | 100   | 6.3    | 100           | 0            | 100                | 0                 |              |     |
|                 | 18     | 日计划       | A_W10088   |                | 0   | PW2021101118 | 悠远 电器有限                | 長公 20213100002 | ABS/高光图/喷漆     | 1 ST-003艘饰环  | 7000  | 0      | 5020          | 1980         | 5020               | 1980              |              |     |
|                 | 19     | 已计划       | A_W100899  | 田兴华打样          | 0   | PW2022071434 | 宁波 子有限公                | )夏 30400701704 | 控制板打样专用        | 控制板          | 35    | 6.3    | 35            | 0            | 35                 | 0                 |              |     |
|                 | 20     | 日计划       | A_W1009    | 21JL-W1995     | 0   | PW2021090074 | 浙江 法股份单                | 第5 30400700011 | 8018LCD-C-FU-I | 控制版          | 1650  | 0      | 1650          | 0            | 1650               | 0                 |              |     |

#### 基础数据:

采购订单号、销售单号、合同参考号、供应商名称、物料代码、物料名称、规格型号、计划 数量、单价。这些信息都是采购下单后的基本信息,供应商可以根据这些条件找到对应订单。

#### 关键信息:

① SAP 订单备注(采购订单:已结算、空白;委外订单:已结算、已计划)前者代表 SAP 中该订单已关闭,无法送货;后者代表还可以接着送货;

② 已送货数,未送货数:前者代表供应商做的送货通知单总数量、后者代表供应商还未送的数量,只针对 UDP-集团项目招标系统该张采购订单的送货数据,不与 SAP 的入库数据关联;

③ 已入库数、未入库数:前者代表该采购订单在 SAP 中已经被仓库入库的数量,后者代表 该订单还未入库的数量;

④ SAP 备注: 采购员下达采购订单时的备注信息;

⑤ 订单状态(已清、未清):前者代表该订单已送货数等于计划数量,后者代表已送货数 不等于送货数量,仅针对 UDP-集团项目招标系统该张采购订单的送货数据,不与 SAP 的入 库数据关联。

#### 3. 送货通知单(委外送货通知单):

用于供应商制作企业下达的采购订单(委外订单)所对应的送货通知单(委外送货通知单), 因委外送货通知单与送货通知单基本相似,以下举例以送货通知单为例

1) 打开该模块后,点击左上角添加按钮后,选择右上角复制从按钮,选择复制从采购 订单

| ÷   | → C                | sr   | m.      | .ltd:80                   | 001/Frame, | Main Cella          | as   | px?Type    | =0         |               |          |                 |                 |             |        |     |          | î۲ 📃       | :     |
|-----|--------------------|------|---------|---------------------------|------------|---------------------|------|------------|------------|---------------|----------|-----------------|-----------------|-------------|--------|-----|----------|------------|-------|
| 机荣华 | e                  | R    | tax ge  | 外订单 c × ji                | X货通知单 c ×  |                     |      |            |            |               |          |                 |                 |             |        |     |          |            |       |
| FI. | 询价项目管理             | 送    | 后通知单列表  |                           |            |                     |      |            |            |               |          |                 |                 |             |        |     |          |            |       |
|     | ni in telle al     |      | A Dates | 导出Excel                   |            |                     |      |            |            |               |          |                 |                 |             |        |     |          | <b>-</b> 1 | 16055 |
| 131 | 205/0704           | 1010 | NTHE-   |                           | 166#5·     | 但应意来                | Etc. | 22.83      | 14E-       | 物彩末的          |          | 交後日期以,          | m <b>X</b>      |             |        |     |          |            |       |
| 8   | 采购订单               |      |         |                           |            | 100 00 100 00 00 00 |      |            |            | 10110-0010    |          |                 |                 |             |        |     |          |            |       |
|     |                    | 111  | NACO:   | <ul> <li>71 mm</li> </ul> | M G:       | RUBURG:             |      | 11/10/19-4 | ru:        | ANTIMAC NOT   |          | 11 HA           |                 |             |        |     |          |            |       |
|     | 送货通知单              |      |         |                           |            |                     |      |            |            |               |          |                 |                 |             | 206291 |     | 104.4353 | 469055     |       |
| 8   | 2180 X 15746       |      | 打印粉签    | 打印次数                      | 送货通知单号     | 是否已打印               | 行号   | 采购订单号      | 销售单号       | 合同参考号         | 供应商名称    | 物料编码            | 规模型号            | 物料名称        | 订单未清数量 | 单位  | 单价       | 交货数        |       |
| 13  | 100070944          | 1    | #JED    | 0                         | 2208040090 | 81                  | 0    | A_P27637   | 22JL-W1172 | PO20220722121 | 宁波 稿有    | 限 30692039510   | 375x360x365mm   | AF-E8001/9  | 4720   | pcs | 2.85     | 600        |       |
| 3   | 采购退货单              | 2    | ŧJED    | 0                         | 2208040089 | 80                  | 1    | A_P27637   | 22JL-W1128 | PO20220722121 | 宁波    箱有 | 現 30692039523   | 375x360x365mm   | AF-E8001/9h | 5320   | pcs | 2.85     | 600        |       |
|     |                    | 3    | 打印      | 1                         | 2208040088 | 좀                   | 0    | A_P27670   | 22JL-W0461 | PO20220722123 | 宁波 別有    | 限 30692039732   | 428X395X402mn   | CM-006/彩盒   | 0      | pcs | 7.22     | 1680       |       |
| 8   | 委外订单               | 4    | 打印      | 1                         | 2208040088 | 吾                   | 6    | A_P27670   | 22JL-W0461 | PO20220722123 | 宁波 開有    | 限 30601200011   | 单E楞瓦/180*60m    | 彩盒提手纸卡      | 0      | PCS | 0.17     | 1680       |       |
|     |                    | 5    | 93 cb   | 1                         | 2208040087 | 8                   | 0    | A_P27631   | 22JL-W1172 | PO20220722120 | 宁波 開有    | 限 30692039512   | 360x346x344mm   | AF-E8001/%  | 4120   | pcs | 5.42     | 1200       |       |
| 8   | 委外送货通知单            | 6    | \$100   | 1                         | 2208040087 | 首                   | 0    | A_P27467   | 22JL-W1147 | PO20220720108 | 宁波 別有    | 限 30692039313   | 376*280*338mm   | AF-351M/影1  | 936    | pcs | 5.25     | 1000       |       |
|     |                    | 7    | ¥] ED   | 1                         | 2208040087 | 香                   | 1    | A_P27631   | 22JL-W1128 | PO20220722120 | 宁波 周有    | 限 30692039525   | 360x346x344mm   | AF-E8001/%  | 5320   | pcs | 5.42     | 1400       |       |
| 8   | 藝外入库单 🤇            | 4 8  | 1]ED    | 1                         | 2208040086 | 좀                   | - 4  | A_P27153   | 22JL-W1128 | PO20220715084 | 宁波 科秘    | B 30600700371   | AF-E8001泡沫右/    | AF-E8001泡3  | 13682  | pcs | 1.61     | 340        |       |
| -   |                    | 9    | ŧJep    | 1                         | 2208040086 | 杏                   | 5    | A_P27153   | 22JL-W1128 | PO20220715084 | 宁波 科制    | B 30600700370   | AF-E8001泡沫左-    | AF-E8001泡3  | 13682  | pcs | 1.61     | 340        |       |
| 8   | <b>会</b> 介上串晤即处理上具 | 10   | 1100    | 1                         | 2208040086 | 좀                   | 17   | A_P27153   | 22JL-N173  | PO20220715084 | 宁波 科秘    | B 30600700204   | 5T-002泡沫上館-1    | ST-002泡沫上   | 0      | PCS | 3.18     | 1300       |       |
|     |                    | 11   | 打印      | 1                         | 2208040086 | 否                   | 24   | A_P19751   | 21JL-W2545 | PO20220412082 | 宁波 移動    | B 30600700263   | ST002泡沫,宽座新,    | ST002週決度    | 1097   | PCS | 2.28     | 1326       |       |
| 8   | C//#ISHIB/III      | 12   | 93 CD   | 1                         | 2208040086 | -                   | 25   | A_P19751   | 22JL-N090  | PO20220412082 | 宁波 将私    | 器 30600700204 1 | ST-002泡沫上叠-1    | ST-002/回津上  | 174    | PCS | 2.812    | 26         |       |
|     | 日入市都小洋街道和他         | 13   | \$3ED   | 3                         | 2208040084 | 音                   | 0    | B_P2219    |            | WJPO202208040 | 宁波 新区    | £ 3070100008    | T1.2*305/AL-300 | 增料分景        | 0      | 千克  | 21.67    | 1003       |       |
| 13  | C/ (+94/ 82/08/04  | 14   | ¥]th    | 1                         | 2208040082 | 8                   | 1    | A_P27477   | 22JL-W1163 | PO20220720109 | 高义 別(    | 方 30692039360   | 370x295x345mm   | MAF02/彩盒    | 3200   | pcs | 13.7     | 1700       |       |
|     |                    | 15   | ŧŢĘD    | 1                         | 2208040082 | 8                   | - 4  | A_P27477   | 22JL-W1161 | PO20220720109 | 高文 別 ()  | 劳 30692039384   | 370x295x345mm   | MAF02/彩盒    | 3540   | pcs | 13.7     | 1360       |       |
|     |                    | 16   | 打印      | 1                         | 2208040081 | 좀                   | 2    | A_P27477   | 22JL-W1093 | PO20220720109 | 高文 別(    | 苏 30692039372   | 370x295x345mm   | MAF02/彩盒    | 1500   | pcs | 13.7     | 3400       |       |
|     |                    | 17   | 1100    | 1                         | 2208040077 |                     | 0    | A_P27029   |            | PO20220714074 | 慈漢 玄明    | 电 40112600052   | 2.5*80mm        | 尼龙扎带        | 149000 | PCS | 0.0103   | 450000     |       |
|     |                    | 18   | 打印      | 1                         | 2208040076 | 좀                   | 0    | A_P27472   | 22JL-SC095 | PO20220720108 | 宁波    別有 | 限 30692038978   | 370*40mm//PET:  | AF-E6003/ 抽 | 0      | pcs | 0.281    | 30         |       |
|     |                    | 19   | 1100    | 1                         | 2208040075 | -                   | 1    | A_P27472   | 22JL-SC096 | PO20220720108 | 宁波 閉約    | 限 30692038981   | 370*40mm//PET   | AF-E6003/ 1 | 0      | pcs | 0.351    | 30         |       |
|     |                    | 20   | 打印      | 1                         | 2208040074 | 8                   | 0    | A P27628   | 22JL-SC100 | PO20220722120 | 完成 別有    | 限 30692039495   | 370*40mm//PET:  | AF-E8002-A/ | 0      | pcs | 0.351    | 40         |       |

| •••      | +                                                           |         |
|----------|-------------------------------------------------------------|---------|
| ← → C    | srm. Itd:8001/Frame/ aspx?Type=0                            | *       |
| 导航荣华     | 和云 o× 拆外行用 o× 这位是20年 o× 适加进和学 4%组 o×                        |         |
| 👔 演价项目管理 | IFG. Soli                                                   |         |
| 采购对账单    | ■ 977                                                       | 2 双利从 - |
| 系列订单     | 供应用编号: system 供应用名称: 董罐员                                    |         |
|          | 2016日期: 17単秋の:<br>台組入: 台組取引用: 2022-06-04-13:16:25           |         |
| IRBQ入度单  | ○ 行号 采购订单号 企用号 包料描号 包料条件 的集单号 规范型号 送货数量 每箱的数量 桶数 未满数量 单位 单价 | 秋恋 交後日期 |
| - 开购退货单  |                                                             |         |

2)选择本次需要送货的产品(可单选、多选)可以根据物料编码、物料名称、规格型 号、销售单号、采购单号查询具体的采购订单;

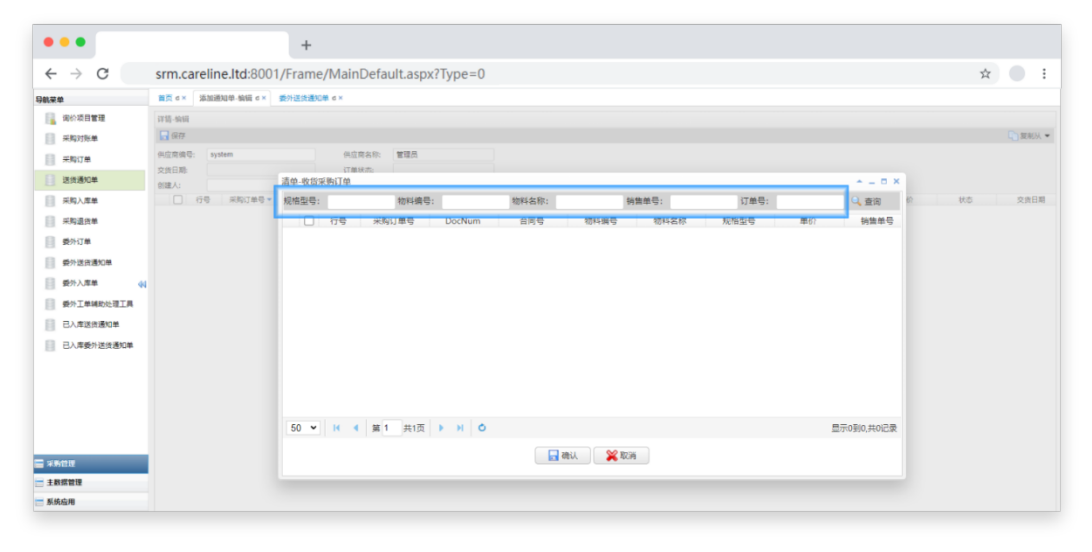

| •••                              |                |              | +       |       |            |         |               |             |           |      |      |            |    |       |
|----------------------------------|----------------|--------------|---------|-------|------------|---------|---------------|-------------|-----------|------|------|------------|----|-------|
| $\leftrightarrow \rightarrow $ C | srm.           | .ltd:800     | 1/Frame | /     | aspy       | ?Type=0 |               |             |           |      |      |            | \$ |       |
| 导航荣单                             | 首页 d x 3       | 高加通知母-编辑 c × | 委外送货通知  | 🗱 d 🗙 |            |         |               |             |           |      |      |            |    |       |
| 」 淘价项目管理                         | 详情-编辑          |              |         |       |            |         |               |             |           |      |      |            |    | 「夏朝从・ |
| ■ 采购订单                           | 供应商编号:         | system       |         | 供应的   | 第名称: 管理员   |         |               |             |           |      |      |            |    |       |
| 送货通知单                            | >30日から<br>前建人: |              | 清单-收货家  | 制订单   | A.7.1      |         |               |             |           |      |      | * = = ×    |    |       |
| ○ 采购入库单                          | 6              | 号 采购订单号 -    | 规格型号:   | _     | 物料编号       | :       | 物料名称:         | 销           | 售单号:      | 订单号: |      | 0、查询 价     | 状态 | 交货日期  |
| 采购退货单                            |                |              |         | 行号    | 采购订单号      | DocNum  | 合同号           | 物料编号        | 物料名称      | 规格型号 | 单价   | 拼告单号       |    |       |
| 靈外订单                             |                |              | 2       | 0     | P81<br>P82 |         | PO-2020-03-00 | 10101003011 | HF-5008   | 3786 | 3749 |            |    |       |
| 委外送抗通知单                          |                |              | 3 🗸     | 0     | P83        |         | PO-2020-03-00 | 20101700027 | 598按键罪(平) | 999  | 199  |            |    |       |
| ● 委外入库单                          |                |              | 4 🗸     |       |            |         | PO-2020-03-00 |             | 598手柄盖    |      |      |            |    |       |
|                                  |                |              | 5 🔽     | 2     | P83        |         | PO-2020-03-00 | 20101700050 | 598手柄按键   | 999  | 979  |            |    |       |
| ■ 已入產送後運知单                       |                |              |         |       |            |         |               |             |           |      |      |            |    |       |
|                                  |                |              |         |       |            |         |               |             |           |      |      |            |    |       |
| 日人年朝州达汉通和率                       |                |              |         |       |            |         |               |             |           |      |      |            |    |       |
|                                  |                |              |         |       |            |         |               |             |           |      |      |            |    |       |
|                                  |                |              |         |       |            |         |               |             |           |      |      |            |    |       |
|                                  |                |              |         |       |            |         |               |             |           |      |      |            |    |       |
|                                  |                |              | 50 🛩    | н (   | 第1 共1页     | • н о   |               |             |           |      | 5    | 显示0到0,共0记录 |    |       |
|                                  |                |              |         |       |            |         |               |             |           |      |      |            |    |       |
| 采购管理                             |                |              |         |       |            |         | 85 🔜          | は 🕺 取消      | i         |      |      |            |    |       |
| 主教探管理                            |                |              |         |       |            |         |               | <u></u>     |           |      |      |            |    |       |
| Titter                           |                |              |         |       |            |         |               |             |           |      |      |            |    |       |

3)选择完毕后,输入本次送货数量及每箱的数量后,系统自动计算箱数,可根据供应 商自己判断是否填写备注信息,确认信息完毕后点击保存。

| •••                                  |            | +            |                                  |                     |                   |                |       |    |      |    |    |         |
|--------------------------------------|------------|--------------|----------------------------------|---------------------|-------------------|----------------|-------|----|------|----|----|---------|
| $\leftrightarrow$ $\rightarrow$ C sr | mltd:      | 8001/Frame   | e/                               | aspx?Type=          | =0                |                |       |    |      |    | \$ | : • :   |
| 导航菜单                                 | 首页 c ×     | 添加通知单-编辑     | a c x                            |                     |                   |                |       |    |      |    |    |         |
| 📊 询价项目管理                             | 详情-编辑      |              |                                  |                     |                   |                |       |    |      |    |    |         |
| 采购对账单                                | 🗖 保存       |              |                                  |                     |                   |                |       |    |      |    |    | □ 复制从 ▼ |
| ■ 采购订单                               | 供应商编号:     | S010001      | 0.00.00                          | 供应商名称:              | 慈渡 电子<br>丰语       | 科技有限公司         |       |    |      |    |    |         |
| 送货通知单                                | 创建人:       | 2020 05 0110 | 0.00.00                          | 创建时间:               | 2020-03-05 09     | :14:28         |       |    |      |    |    |         |
| 🏢 采购入库单                              | 行号         | 采购订单号<br>P83 | 合同号<br>PO-2020-03-000            | 物料编号<br>20101700027 | 物料名称<br>598按键置(平) | 送货数量<br>1997 【 | 每箱的数量 | 箱数 | 朱清数量 | 单位 | 单价 | 状态      |
| 采购退货单                                | 2 1<br>3 2 | P83          | PO-2020-03-000<br>PO-2020-03-000 | 20101700033         | 598手柄盖<br>598手柄接键 | 949<br>979     |       |    |      |    |    |         |
| ● 委外订单                               |            |              |                                  |                     |                   |                | -     |    |      |    |    |         |
| 委外送货通知单                              |            |              |                                  |                     |                   |                |       |    |      |    |    |         |
|                                      |            |              |                                  |                     |                   |                |       |    |      |    |    |         |

- 4)回到送货通知单页面,刷新后可以看到我们添加的送货通知单;
- 5) 可以双击制作的送货通知单, 查看送货单明细

| 共应商编号: | S010001       |                | 供应商名称       | 慈漢 电子         | 科技有限公司   |         |    |      |    |            |           |      |          | 打印预3 |
|--------|---------------|----------------|-------------|---------------|----------|---------|----|------|----|------------|-----------|------|----------|------|
| 交货日期:  | 2020-03-03 00 | 00:00          | 订单状态:       | 未清            |          |         |    |      |    |            |           |      |          |      |
| 調査人    |               |                | 创建时间:       | 2020-03-06T08 | 41:51.23 |         |    |      |    |            |           |      |          |      |
| 69     | 采购订单号         | 6144           | 物料编号        | 物料名称          | 送信政量     | 每箱的数量 🔺 | 相数 | 未清政康 | 状态 | 交货日期       | 失效时间      | 物料版本 | 生产时间     | 香注   |
| 1 0    | P81           | PO-2020-03-000 | 10101003011 | HF-919        | 200      | 150     | 2  | 9799 | 未清 | 2020-03-03 | 2020-3-30 | 1    | 2020-3-6 |      |
| 2 0    | P82           | PO-2020-03-000 | 10107033001 | HF-5008       | 200      | 180     | 2  | 3586 | 未清 | 2020-03-04 | 2020-3-30 | 1    | 2020-3-6 |      |

6)点击要打印的产品标签前面的打印按钮,会自动将产品标签按箱数打印出来。二维 码标签只能一行行打印

| ••   | •                       |       |         | +         |               |          |    |           |            |                                         |                       |                                |                  |             |        |     |          |        |     |
|------|-------------------------|-------|---------|-----------|---------------|----------|----|-----------|------------|-----------------------------------------|-----------------------|--------------------------------|------------------|-------------|--------|-----|----------|--------|-----|
| ← -  | → C srm                 | refer | Itd:800 | 1/Frame/  | .asp          | x?Type=0 |    |           |            |                                         |                       |                                |                  |             |        |     |          | *      | 1   |
| 导航菜鱼 | A                       | 前页    | d× (50) | 0通知曲·编辑 c | × 送货通知单 c     | ×        |    |           |            |                                         |                       |                                |                  |             |        |     |          |        |     |
| 1    | 询价项目管理                  | 送货    | 通知单列表   |           |               |          |    |           |            |                                         |                       |                                |                  |             |        |     |          |        |     |
| 8    | 采购对账单                   | ۲     | sta 🔌 e | 9出Excel   |               |          |    |           |            |                                         |                       |                                |                  |             |        |     |          | 📑 #JE  | 印预范 |
|      | and the second          | 采购    | 丁单号:    | 5         | )售单号:         | 供应商名     | 称: | 物制        | 4编号:       | 物料名称:                                   |                       | 交货日期从:                         | 三 至              |             |        |     |          |        |     |
| 8    | 米和订单                    | 订单    | 決恋:     | ✓ 订单3     | 1 <del></del> | 送估通知单号;  |    | 合同参       | 春号:        | 规格型号:                                   |                       | 🔒 査询                           |                  |             |        |     |          |        |     |
|      | 送货通知单                   |       |         |           |               |          |    |           |            |                                         |                       |                                |                  |             | 6702   |     | 104.7720 | 115773 |     |
|      | 15290 h 10740           |       | 打印标签    | 打印次数      | 送货通知单号        | 是否已打印    | 行号 | 采购订单号     | 销售单号       | 合同参考号                                   | 供应商名称                 | 物料编码                           | 規格型号             | 物料名称        | 订单未清数量 | 単位  | 用行       | 交货数    | 交货  |
| 10.  | ×/9/0++                 | 1     | ŧJ¢p    | 1         | 2208040131    | 吾        | 0  | A_P26487  | 22JL-N174  | PO2022070603                            | 计字波 器和                | 与限 1010718700!                 | 5 CF/220V/50HZ/1 | HF-8230     | 6702   | 給   | 100      | 600    | 202 |
| B    | 采购退货单                   | 2     | ¥10     | 1         | 2208040129    | 否        | 4  | A_P28650  | 21JL-W2587 | PO2022080302                            | 8 学校 - 69             | 順段 30692040850                 | 100*100mm//自t    | HF-1095TS-E | 0      | pcs | 0.099    | 410    | 202 |
|      |                         | 3     | \$JED   | 1         | 2208040129    | 音        | 5  | A_P28650  | 21JL-W2587 | PO2022080302                            | 8 宁波 - 明1             | 喇膜 3069204085                  | 1 100*100mm//白t  | HF-1095TS-E | 0      | pcs | 0.099    | 800    | 202 |
| 8    | 委外订单                    | 4     | ŧJ¢p    | 1         | 2208040129    | Ť        | 6  | A_P28650  | 21JL-W2587 | PO2022080302                            | 8 宁波 - 刷              | 時限 30692040853                 | 2 100*100mm//白t  | HF-1095TS-E | 0      | pcs | 0.099    | 1010   | 202 |
|      |                         | 5     | FIED    | 1         | 2208040128    | 音        | 0  | A_P26749  |            | PO2022071105                            | 1. <u>15.</u> E (1. 1 | 王慧 3060240002                  | 3 460*470/小打孔    | 182         | 0      | pcs | 0.267    | 28000  | 202 |
| 8    | 委外送货通知单                 | 6     | \$JED   | 1         | 2208040127    | 杏        | 0  | A_P28174  | 22JL-W1253 | PO2022072816                            | 3.55,5 (U)            | 王盤 3060270000                  | 1 192TS-SS認識機4   | 珍珠棉         | 0      | PCS | 0.161    | 1512   | 202 |
| - 12 | mail 1 may              | 7     | £160    | 2         | 2208040127    | 8        | 0  | A_P26814  | 22JL-W1083 | PO2022071205                            | 7. 秋溪 813             | 四型 30602700004                 | 12078認識機300*3    | 珍珠褐         | 0      | PCS | 0.057    | 10000  | 202 |
| - 13 | 安介人注单 📢                 | 8     | HID     | 1         | 2208040127    | *<br>*   | 0  | A_P27986  | 22JL-W1155 | PO2022072614                            | 8 <b>55.5</b> 017     | 王盤 3060270000                  | 192TS-SS综殊相4     | 珍珠桐         | 0      | PCS | 0.161    | 2121   | 202 |
| 123  | ISON T INCOMENANT IN    | 9     | 1100    | 1         | 2208040124    | W        | 0  | A_P28693  | 2211-W1158 | PO2022080303                            | / 11 E IN 2           | と壁 3060240000                  | 460*470/E15L     | -1781-92    | 0      | PCS | 0.313    | 120    | 202 |
| 12   | 3671 IL-HARMONDAE IL-SK | 10    | 3100    | 1         | 2208040124    | 8        | 1  | A_P2798 a | 24W        |                                         | × .                   | と型 30602700000                 | 3078小規模相似法       | 珍珠褐         | 0      | PCS | 0.079    | 8000   | 202 |
| 8    | 已入库送货通知单                | 11    | t) (U   | 1         | 2208040124    | H T      | 4  | A_P2769   | ABILITERS  | 制料标本吗?                                  |                       | 2.22 3060240000                | -18046190270-    | 541377      | 0      | PUS | 0.119    | 6000   | 202 |
|      |                         | 12    | 1100    | 3         | 2208040116    |          | 0  | A_P2761   | <b></b>    |                                         |                       | 四月 30692039505                 | 140*216mm/IIIE   | AF-E8001/89 | 0      | pcs | 0.036    | 5720   | 202 |
| 8    | 已入库委外送货通知单              | 15    | 1100    |           | 2208040116    |          |    | A_P2761   |            | _                                       |                       | 合明 3069203950                  | 100x34mm/#ee/    | AF-E0001/4  | 0      | pes | 0.06     | 5720   | 202 |
|      |                         | 14    | 1100    | 1         | 2208040116    | H        | 2  | A_P2761   |            | 8:00 XX/A                               |                       | 時期 3069203950.                 | 178x213mm/黑E     | AF-E8001/20 | 0      | pcs | 0.045    | 5720   | 202 |
|      |                         | 15    | 1100    | 1         | 2208040116    |          | 3  | A_P2761   |            |                                         |                       | 四月 3069203950                  | 1/8x213mm/JME    | AF-E8001/20 | 0      | pcs | 0.596    | 5720   | 202 |
|      |                         | 10    | 1100    | 1         | 2208040116    | 1<br>7   | 5  | A_P2761   | 228 100172 | 000000000000000000000000000000000000000 |                       | a用 3069203951<br>日本 3069203951 | 1 215*20Umm/#8th | AF-E0001/%  | 0      | pcs | 2.2      | 5/20   | 202 |
|      |                         | 1/    | 1100    | 1         | 2208040116    | 11<br>75 | 5  | A_P27617  | 22JL-W1172 | PO2022072211                            |                       | 四月 3069203951:                 | 280x215mm/xp程    | AF-E8001/QF | 0      | pes | 0.097    | 5720   | 202 |
|      |                         | 18    | 1110    |           | 2208040116    | н<br>ж   | /  | A_F27617  | 2230-W1172 | PO2022072211                            |                       | 2m 30032039514                 | AD COMMINT/PVC   | AF-E0001/3% | 0      | pes | 0.226    | 5/20   | 202 |
|      |                         | 19    | 1140    | 1         | 2200040116    | 10<br>20 | 8  | A_F2/61/  | 2200-W1172 | P02022072211                            | 7 7 22 650            | am 3009203951                  | acxoumm/黑田/F     | AF-E0001/Q8 | 0      | pes | 0.044    | 6720   | 202 |
|      |                         | 20    | 打印      | 1         | 2208040116    | 否        | 9  | A_P27617  | 22JL-W1172 | PO2022072211                            | 9 宁波 制品               | 品有 30692039511                 | 5 38X38mm/彩色/-   | AF-E8001/彩  | 0      | pcs | 0.014    | 5720   |     |

| • •   | •                        |       |         | +         |            |          |    |           |                 |               |       |                         |                |             |        |     |          |               |           |
|-------|--------------------------|-------|---------|-----------|------------|----------|----|-----------|-----------------|---------------|-------|-------------------------|----------------|-------------|--------|-----|----------|---------------|-----------|
| ~     | C srm                    | refer | Itd:800 | 1/Frame/  | asp        | x?Type=0 |    |           |                 |               |       |                         |                |             |        |     |          | *             |           |
| 导航菜4  | 2                        | 首页    | c× 液b   | 0通知单-编辑 c | × 送货通知单 c  | ×        |    |           |                 |               |       |                         |                |             |        |     |          |               |           |
| 1     | 询价项目管理                   | 送信    | 通知单列表   |           |            |          |    |           |                 |               |       |                         |                |             |        |     |          |               |           |
| 8     | 采购对账单                    | ۲     | 激力 🔌 特  | 9出Excel   |            |          |    |           |                 |               |       |                         |                |             |        |     |          | 🚍 #T          | 的预览       |
| -     |                          | 采购    | 丁单号:    | 1         | 当生生 (1)    | 供应向名     | 称: | 物料        | ¥编号:            | 物料名称          |       | 交货日期从:                  | (1) 至          |             |        |     |          |               |           |
| 1     | 采购订单                     | 订单    | 大态:     | ✓ 订单的     | 号:         | 送货通知单号:  |    | 合同参       | <del>왕</del> 号: | 规格型号:         |       | 一直の                     |                |             |        |     |          |               |           |
|       | 送货通知单                    |       |         | _         |            |          |    |           |                 |               |       |                         |                |             | 6702   |     | 104 7720 | 115772        | _         |
|       |                          |       | TENESS  | まで月11次回復  | 洋供道知他是     | 暴気戸井田    | 65 | SHITHE .  | 10 M M 23       |               | 供应商复数 | 5018124BATG             | 和格型基           | 勿到女称        | (702   | 前位  | MID      | (13)73<br>交供数 | <b>交領</b> |
| 8     | 采购入库单                    | 1     | \$TEN   | 1         | 2208040131 | 3        | 0  | A P26487  | 22IL-N174       | PO20220706033 | 中述 24 | 1010718700 <sup>5</sup> | CE/220V/50H7/1 | HE-8230     | 6702   |     | 100      | 600           | 202       |
|       | and the same second      | 2     | 1TED    | 1         | 2208040129 | 8        | 4  | A P28650  | 21JL-W2587      | PO20220803028 | 中波 別有 | 勝 30692040850           | 100*100mm//自f  | HF-1095TS-  | E. 0   | DCS | 0.099    | 410           | 202       |
| - 13  | 米利国资率                    | 3     | 打印      | 1         | 2208040129 | 否        | 5  | A P28650  | 21JL-W2587      | PO20220803028 | 宁波 朋有 | 限 30692040851           | 100*100mm//白t  | HF-1095TS-  | E O    | pcs | 0.099    | 800           | 202       |
|       | 委任订单                     | 4     | ŦTO     | 1         | 2208040129 | 否        | 6  | A_P28650  | 21JL-W2587      | PO20220803028 | 宁波 別有 | 限 30692040852           | 100*100mm//白t  | HF-1095TS-  | E, 0   | pcs | 0.099    | 1010          | 202       |
| - 123 |                          | 5     | 打印      | 1         | 2208040128 | 좀        | 0  | A_P26749  |                 | PO20220711053 | 愁溪 创艺 | 型 30602400023           | 460+470/不打孔    | 气泡袋         | 0      | pcs | 0.267    | 28000         | 202       |
| 8     | 委外送货通知单                  | 6     | #JED    | 1         | 2208040127 | 吾        | 0  | A_P28174  | 22JL-W1253      | PO20220728163 | 联演 创艺 | 型 30602700001           | 192TS-SS珍珠棉4   | 珍珠棉         | 0      | PCS | 0.161    | 1512          | 202       |
|       |                          | 7     | #JED    | 2         | 2208040127 | 香        | 0  | A_P26814  | 22JL-W1083      | PO20220712057 | 萩溪 创艺 | 盟 30602700004           | 2078珍珠棉300*3   | 珍珠棉         | 0      | PCS | 0.057    | 10000         | 202       |
| 8     | 要外入库单 📢                  | 8     | #JED    | 1         | 2208040127 | 8        | 0  | A P27986  | 22JL-W1155      | PO20220726148 | 慈漢 創艺 | 證 30602700001           | 192TS-SS診珠棉4   | 珍珠棉         | 0      | PCS | 0.161    | 2121          | 202       |
| _     |                          | 9     | ¥JE0    | 1         | 2208040124 | 杏        | 0  | A_P28693  | 22IL-W1158      | PO20220803032 | 我道 的艺 | 塑 30602400007           | 460*470/四孔     | 气泡袋         | 0      | PCS | 0.313    | 120           | 202       |
| 10    | 要外工单辅助处理工具               | 10    | #JED    | 1         | 2208040124 | 香        | 1  | A_P2798 % | 浩               |               | ×E    | 2 30602700000           | 3078不履摸新款影     | 珍珠棉         | 0      | PCS | 0.079    | 8000          | 202       |
| -     |                          | 11    | 打印      | 1         | 2208040124 | 否        | 4  | A_P2769   |                 |               | 艺     | 塑 30602400003           | 气泡袋打二孔270      | 气泡袋         | 0      | PCS | 0.119    | 6000          | 202       |
| 8     | 已入岸达资源知率                 | 12    | #T#P    | 3         | 2208040116 | 否        | 0  | A_P2761   | (?) RBULFTEDR   | 制料标签吗?        | 53    | 有 30692039509           | 140*216mm/黑白   | AF-E8001/ht | N O IN | pcs | 0.036    | 5720          | 202       |
| -     | The second second second | 13    | 打印      | 1         | 2208040116 | 좀        | 1  | A_P2761   | ~               |               | 易     | 有 30692039506           | 100x34mm/彩色/   | AF-E8001/E  | 8 0    | pcs | 0.06     | 5720          | 202       |
| 13    | 四八年發7725月週刊年             | 14    | #JED    | 1         | 2208040116 | 좀        | 2  | A_P2761   |                 |               | 3     | 有 30692039507           | 178x213mm/扁白   | AF-E8001/5  | H O    | pcs | 0.045    | 5720          | 202       |
|       |                          | 15    | #JED    | 1         | 2208040116 | 香        | 3  | A_P2761   |                 | R定 取消         | 53    | 有 30692039508           | 178x213mm/扁白   | AF-E8001/19 | E 0    | pcs | 0.596    | 5720          | 202       |
|       |                          | 16    | #JED    | 1         | 2208040116 | 8        | 5  | A P2761   | _               |               |       | 有 30692039511           | 215*280mm/彩色   | AF-E8001/#  | 6 O    | pcs | 2.2      | 5720          | 202       |
|       |                          | 17    | 打印      | 1         | 2208040116 | 否        | 6  | A P27617  | 22JL-W1172      | PO20220722119 | 宁波 利品 | 有 30692039513           | 280x215mm/彩色   | AF-E8001/Q  | RO     | pcs | 0.097    | 5720          | 202       |
|       |                          | 18    | #JED    | 1         | 2208040116 | 香        | 7  | A_P27617  | 22JL-W1172      | PO20220722119 | 宁波 制品 | 有 30692039514           | 370x40mm//PVC  | AF-E8001/\$ | 9 0    | pcs | 0.226    | 5720          | 202       |
|       |                          | 19    | 打印      | 1         | 2208040116 | 香        | 8  | A_P27617  | 22JL-W1172      | PO20220722119 | 宁波 利品 | 有 30692039515           | 48x60mm/黑白/F   | AF-E8001/Q  | RO     | pcs | 0.044    | 11440         | 202       |
|       |                          | 20    | 打印      | 1         | 2208040116 | 否        | 9  | A_P27617  | 22JL-W1172      | PO20220722119 | 宁波 制品 | 有 30692039516           | 38X38mm/彩色/-   | AF-E8001/%  | 10     | pcs | 0.014    | 5720          | 202       |

TIPS:如果送货通知单信息维护有误,可通过送货通知单双击进入明细查看,选中错误 信息点击退回按钮,退回信息后可重新添加送货通知单!

| •••                      | •          | +           |    |                     |               |             |                 |                        |               |      |       |    |      |         |
|--------------------------|------------|-------------|----|---------------------|---------------|-------------|-----------------|------------------------|---------------|------|-------|----|------|---------|
| $\leftarrow \rightarrow$ | C srm. Itd | 1:8001/Fram | e/ | aspx?T              | ype=0         |             |                 |                        |               |      |       |    |      | x 🛛 :   |
| 导航菜单                     | ¢          | 首页 c ×      | 添  | 加通知单-编辑 c ×         |               |             |                 |                        |               |      |       |    |      |         |
|                          | 询价项目管理     | 详情·编辑       |    |                     |               |             |                 |                        |               |      |       |    |      |         |
| 8                        | 采购对账单      | () 退回       |    |                     |               |             |                 |                        |               |      |       |    |      | □ 复制从 ▼ |
|                          | 71001744   | 供应商编号:      |    | 5010070             |               | 供应商名称       | 宁波  电子有限        | 公司                     |               |      |       |    |      |         |
| 8                        | 采购订单       | 交货日期:       |    | 2022-05-12 00:00:00 | )             | 订单状态:       | 未清              |                        |               |      |       |    |      |         |
|                          | 送货通知单      | 创建人:        |    | S010070             |               | 创建时间:       | 2022-06-01T15:5 | 7:10.16                |               |      |       |    |      |         |
| 8                        | ご約入左角      |             | 行号 | 采购订单号               | 合同号           | 物料编号        | 物料名称            | 销售单号                   | 規格型号          | 送货数量 | 每箱的数量 | 箱数 | 未清数量 | 单位      |
| 151                      | xxxx ()+++ | 2           | 33 | A_P22226            | PO20220512057 | 30400600077 | · 世纪(14)2       | 22JL-N112<br>22JL-N112 | UL2468 26AWG/ | 2000 |       |    |      |         |
| 目                        | 采购退货单      | - 0         |    |                     |               |             |                 |                        |               |      |       |    |      |         |
| 8                        | 委外订单       |             |    |                     |               |             |                 |                        |               |      |       |    |      |         |
| 目                        | 委外送货通知单    |             |    |                     |               |             |                 |                        |               |      |       |    |      |         |
|                          |            |             |    |                     |               |             |                 |                        |               |      |       |    |      |         |

7)选择送货通知单里今天要送货的记录,点击打印预览,系统将根据送货单号显示打 印记录

| <del>;</del> | ) C                                | srn | n.       | Itd:8   | 3001/Frame, | Adda Carl | as  | px?Type  | =0         |               |             |                |                 |             |         |       |          | $\dot{\mathbf{x}}$ |               | 1  |
|--------------|------------------------------------|-----|----------|---------|-------------|-----------|-----|----------|------------|---------------|-------------|----------------|-----------------|-------------|---------|-------|----------|--------------------|---------------|----|
| 豪華           |                                    | 首引  | to× ∰    | 外订卷 c × | 送货通知单 c ×   |           |     |          |            |               |             |                |                 |             |         |       |          |                    |               |    |
| an           | 「項目管理                              | 送貨  | 通知单列表    |         |             |           |     |          |            |               |             |                |                 |             |         |       |          |                    | _             |    |
| -            | 271HM                              | ۲   | iāta 🐴 s | 导出Excel |             |           |     |          |            |               |             |                |                 |             |         |       |          |                    | - 17 ·        | 60 |
|              |                                    | 采购  | 订单号:     |         | 销售单号:       | 供应商会      | 5称: | 炮和       | (编句:       | 物料名称:         |             | 交货日期从:         | 至 📰             |             |         |       |          |                    |               | 1  |
| 采购           | 衍单                                 | 订册  | 状态:      | ✓ 178   | #備号:        | 送街通知希号    | _   | 合同参加     |            | 规格型号:         |             | - 会後           |                 |             |         |       |          |                    |               |    |
| 送货           | 1通知单                               |     |          |         |             | 1         |     | 1        |            | 1             | 1           |                |                 |             | 206291  |       | 104.4353 |                    | 469055        |    |
|              |                                    |     | 打印标答     | 打印次数    | 详由通知单导      | 鼻周戸が用     | 行祭  | 平均江井長    | 調整業長       | 会民務委任         | 供应商文称       | 101114875      | 1016/01/15      | 物料文称        | (T单生活教景 | #(C)  | 第位       |                    | 109035<br>交供数 |    |
| 采购           | 3入库单                               | 1   | \$TCD    | 0       | 2208040090  | - F       | 0   | A P27637 | 22IL-W1172 | PO20220722121 | 中波 描有       | 8 30692039510  | 375x360x365mm   | AF-F8001//  | 4720    | DES   | 2.85     |                    | 600           |    |
|              | CH (b to )                         | 2   | ŧTED     | 0       | 2208040089  | 8         | 1   | A P27637 | 22JL-W1128 | PO20220722121 | 宁法 稍有       | 8 30692039523  | 375x360x365mm   | AF-E8001/2  | 5320    | PCS . | 2.85     |                    | 600           |    |
| - 7.5        | 和且得单                               | 3   | FTED     | 1       | 2208040088  | -         | 0   | A P27670 | 22/L-W0451 | PO20220722123 | 中法 司有       | 8 30692039732  | 428X395X402mn   | CM-006/彩曲   | 0       | pre   | 7.22     |                    | 1680          |    |
| -            | AT M                               | 4   | 110      | 1       | 2208040088  | 2         | 6   | A P27670 | 22JL-W0461 | PO20220722123 | - 宁波 - 別有   | 8 30601200011  | 他E模瓦/180*60m    | 彩金锦手纸卡      | 0       | PCS   | 0.17     |                    | 1680          |    |
| 367          | 12,000                             | 5   | ŦJEP     | 1       | 2208040087  | 8         | 0   | A P27631 | 22JL-W1172 | PO20220722120 | 史法 別有       | R 30692039512  | 360x346x344mm   | AF-E8001/%  | 4120    | pcs   | 5.42     |                    | 1200          |    |
| 香汁           | 法供通知单                              | 6   | *JED     | 1       | 2208040087  | 8         | 0   | A_P27467 | 22JL-W1147 | PO20220720108 | 宁波 別有       | 表 30692039313  | 376*280*338mm   | AF-351M/#1  | 936     | pcs   | 5.25     |                    | 1000          |    |
|              |                                    | 7   | #Trp     | 1       | 2208040087  |           | 1   | A P27631 | 22JL-W1128 | PO20220722120 | 中波 別有       | 展 30692039525  | 360x346x344mm   | AF-E8001/%  | 5320    | pcs   | 5.42     |                    | 1400          |    |
| 委外           | ト入库単 44                            | 8   | ŧŢĘD     | 1       | 2208040086  | 8         | 4   | A_P27153 | 22JL-W1128 | PO20220715084 | 中法 科制       | 8 30600700371  | AF-E8001泡沫右/    | AF-E8001流3  | 13682   | pcs   | 1.61     |                    | 340           |    |
|              |                                    | 9   | ¥](0)    | 1       | 2208040086  | 8         | 5   | A_P27153 | 22JL-W1128 | PO20220715084 | ・ 宇波 料制     | 8 30600700370  | AF-E8001炮決左-    | AF-E8001泡3  | 13682   | pcs   | 1.61     |                    | 340           |    |
| 一番外          | 工单辅助处理工具                           | 10  | #Trip    | 1       | 2208040086  | 폽         | 17  | A_P27153 | 22JL-N173  | PO20220715084 | 中波 科秘       | 30600700204    | ST-002泡沫上曲-i    | ST-002胞決上   | 0       | PCS   | 3.18     |                    | 1300          |    |
|              |                                    | 11  | 打印       | 1       | 2208040086  | 쥼         | 24  | A_P19751 | 21JL-W2545 | PO20220412082 | 中波 料制       | 30600700263    | ST002泡沫崑座新      | ST002追注度    | 1097    | PCS   | 2.28     |                    | 1326          |    |
| EV           | (年)法统通知率                           | 12  | 打印       | 1       | 2208040086  | 音         | 25  | A_P19751 | 22JL-N090  | PO20220412082 | 宁波 科秘       | 30600700204    | ST-002泡沫上盖-     | ST-002泡沫上   | 174     | PCS   | 2.812    |                    | 26            |    |
|              | ##MAL12/#122744                    | 13  | 打印       | 3       | 2208040084  | 좀         | 0   | B_P2219  |            | WJPO20220804  | 0 宁波 新区     | § 30701000008  | T1.2*305/AL-300 | 卷料分景        | 0       | 千克    | 21.67    |                    | 1003          |    |
| 1 3/         | CHARLES IN RESIDENCE AND INCOMENTS | 14  | 打印       | 1       | 2208040082  | 8         | 1   | A_P27477 | 22JL-W1163 | PO20220720105 | 高文 別(       | 75 30692039360 | 370x295x345mm   | MAF02/彩盒    | 3200    | pcs   | 13.7     |                    | 1700          |    |
|              |                                    | 15  | ¥](D)    | 1       | 2208040082  | 杏         | 4   | A_P27477 | 22JL-W1161 | PO20220720105 | 高文 別(       | 5 30692039384  | 370x295x345mm   | MAF02/彩盒    | 3540    | pcs   | 13.7     |                    | 1360          |    |
|              |                                    | 16  | ¥760     | 1       | 2208040081  | 좀         | 2   | A_P27477 | 22JL-W1093 | PO20220720105 | 高文 別(       | 5 30692039372  | 370x295x345mm   | MAF02/彩金    | 1500    | pcs   | 13.7     |                    | 3400          |    |
|              |                                    | 17  | 打印       | 1       | 2208040077  | 否         | 0   | A_P27029 |            | PO20220714074 | 慈漢 宏羽       | 40112600052    | 2.5*80mm        | 尼龙扎带        | 149000  | PCS   | 0.0103   | 4                  | 450000        |    |
|              |                                    | 18  | 93 ED    | 1       | 2208040076  | 雷         | 0   | A_P27472 | 22JL-SC095 | PO20220720108 | - 宁波     别有 | R 30692038978  | 370*40mm//PET   | AF-E6003/ 狙 | 0       | pcs   | 0.281    |                    | 30            |    |
|              |                                    | 19  | \$JED    | 1       | 2208040075  | 吾         | 1   | A_P27472 | 22JL-SC096 | PO20220720108 | 宁波 別有       | 関 30692038981  | 370*40mm//PET   | AF-E6003/ 第 | 0       | pcs   | 0.351    |                    | 30            |    |
|              |                                    | 20  | *JED     | 1       | 2208040074  | 8         | 0   | A_P27628 | 22JL-SC100 | PO20220722120 | 中波 勝有       | 表 30692039495  | 370*40mm//PET   | AF-E8002-A/ | 10      | pcs   | 0.351    |                    | 40            |    |

|        |                |                |                |                            | 宁波                 | 科技股份有                                                      | 有限     | 公司       |              |                   |                    |           |          |                      |          | -  |  |
|--------|----------------|----------------|----------------|----------------------------|--------------------|------------------------------------------------------------|--------|----------|--------------|-------------------|--------------------|-----------|----------|----------------------|----------|----|--|
| 供「     | 立商代<br>立商・     | 码: S020<br>宁湖  | 0009           | ्त्र सब्द                  | .由任•               | 送货单                                                        |        | 送货单日期    | 単号:2         | 20804             | 009                | 0         |          |                      |          |    |  |
| 序号     | 210<br>订单<br>号 | 」 心<br>销售单号    | 合同参考号          | 物料代码                       | -2-11.<br>名称       | 规格型号                                                       | 单<br>位 | 送货数<br>重 | <br>实收数<br>量 | 22 00<br>毎箱<br>数量 | , 01<br>  箱<br>  数 | SAP备<br>注 | 送货<br>备注 | 批次                   | 默认<br>仓库 | 条码 |  |
| 1      | 14078          | 22JL-<br>W0238 | P0202204291974 | 30692033253<br>30692033253 | AF-E4001/彩<br>盒    | 316x296x288mm/<br>彩色/双瓦楞<br>(BE瓦) 覆<br>膜,V1_220325<br>/展益  | pcs    | 25.00    |              | 25                | 1                  |           |          | 20220601<br>16593061 | 包材<br>一区 |    |  |
| 2      | 14345          | 22JL-<br>W0242 | P0202205060228 | 30692033469<br>30692033469 | AF-E6001-<br>WA/彩盒 | 344x320x320mm/<br>彩色/双瓦楞<br>(BE瓦) 覆<br>膜, V1_220310<br>/展益 | pcs    | 930.00   |              | 480               | 2                  |           |          | 20220601<br>16593062 | 包材<br>一区 | 12 |  |
| 合<br>计 |                |                |                |                            |                    |                                                            |        | 955      |              |                   | 3                  |           |          |                      |          |    |  |

### 8) 点击打印出现预览界面

|     |      |                 |                   |              | 宁波                          | 科                            | ▲<br>·技股份 | 有限          | 公司       |     |           |                             |          |    |
|-----|------|-----------------|-------------------|--------------|-----------------------------|------------------------------|-----------|-------------|----------|-----|-----------|-----------------------------|----------|----|
| 供应商 | ī:   | 东莞市             | <sup>8</sup> 有限公司 | J            | 联系                          | <b>送 1</b><br><sub>纯话:</sub> | 货 单       |             |          |     | 送货单<br>日期 | 号 20210611260<br>2021-06-11 | 10       |    |
| 序号  | 订单号  | 销售单号            | 物料代码              | 名称           | 规格型号                        | 单位                           | 送货数<br>重  | 实收<br>数量    | 每箱<br>数量 | 箱数  | 备注        | 批次                          | 默认<br>仓库 | 条码 |
| 1   | 9400 | 21JL-<br>N104-3 | 30400300088       | 发热<br>管      | 220♥<br>1400₩ 大<br>四圈       | PCS                          | 1440      |             | 80       | 18  |           | 20210611113739978           | 发热<br>管仓 |    |
| 2   | 9025 | 21JL-<br>W1143  | 30400300097       | 发热<br>管      | 120V<br>1400₩小<br>五圈        | PCS                          | 1040      |             | 80       | 13  |           | 20210611113910089           | 发热<br>管仓 |    |
| 3   | 9025 | 21JL-<br>W1192  | 30400300095       | 发热<br>管      | 220-240Ⅴ<br>1000₩ 迷<br>你小四圈 | PCS                          | 280       |             | 80       | 4   |           | 20210611114025352           | 发热<br>管仓 |    |
| 合计  |      |                 |                   |              |                             |                              | 2760      |             |          | 35  |           |                             |          |    |
| 说明: | 表单上内 | 的容填写完           | 整,缺失、涂改           | <b>女视无</b> 刻 | 效单据; 一元                     | 式三联,                         | 存根,供      | <b>!</b> 应商 | (对帐日     | 时收回 | );红       | 联、蓝联嘉乐股份;                   |          |    |
| 仓库: |      |                 | 厂商:               |              |                             |                              |           |             |          |     |           |                             |          |    |

9) 调整页面宽度,点击打印,选择打印机并打印

| 1785年 - ク ×<br>20 回 20 身 身 キ キ キ <b>時 50 月 日 1</b> 日 1 日 1 日 1 日 1 日 1 日 1 日 1 日 1 日                                                                                                    |
|----------------------------------------------------------------------------------------------------|
|                                                                                                    |
| JSCAN 第1以2代1以 Hath CLU MIT CAT MIT ALL T ALL T |

TIPS:送货通知单上的二维码虽然跟物料二维码信息扫描出来一致,也可以进行保存操作,但物料二维码必须打印。

### 4、采购入库单(委外入库单):

企业收货后,打开模块,可以查看企业的收货单及相关数据,因委外入库单与采购入库单基 本相似,以下举例以采购入库单为例

可以查看采购入库单的入库数量、入库单号、入库合同号等信息

|                     |           | 0004/5     |               |                    | 0        |        |            |             |                |                |       |            |      |      |        |          |    |  |
|---------------------|-----------|------------|---------------|--------------------|----------|--------|------------|-------------|----------------|----------------|-------|------------|------|------|--------|----------|----|--|
| - → G srm.          | 10        | 1:8001/Fra | ime/          | aspxrType          | =0       |        |            |             |                |                |       |            |      |      |        |          | 22 |  |
| 此菜单                 | 葡页 d ×    | 采购入库单      | ĝ c ×         |                    |          |        |            |             |                |                |       |            |      |      |        |          |    |  |
| 👔 询价项目管理            | 采购入库      | 单列表        |               |                    |          |        |            |             |                |                |       |            |      |      |        |          |    |  |
| 22.07.24764.00      | 4 导出      | Excel      |               |                    |          |        |            |             |                |                |       |            |      |      |        |          |    |  |
|                     | ·<br>승문등: |            | 供収留:          | < 入座曲号             |          | 采购订单号: |            | 約44編号:      | 5              | 調整合物:          |       | 订单状态:      |      |      |        |          |    |  |
| 采购订单                | ****      |            | (m) #         | THE REAL PROPERTY. | -        | 1.00   |            |             |                |                |       |            |      |      |        |          |    |  |
| CHARGE BATTAN       | 又因日州      |            | 1 ×           | - 99 Math 99       |          |        |            |             |                |                |       |            |      |      |        |          |    |  |
| 10 ACRIENT          | -         |            |               |                    |          |        |            |             |                |                | 35457 |            |      |      |        | 95179.19 |    |  |
| 二 単物 入 広館           |           | 采购订单号      | 销售单号          | 合同号(参考编号)          | 供应商调号    | 供应商名称  | 入库单号       | 物料编码        | 規格型号           | 物料名称           | 交货数   | 交货日期       | 订单状态 | 订单备注 | 订单编号   | 总价       |    |  |
|                     | 1         | 102        | 21JL-W2020    | PD2021098877       | S010001  | 意调 电子科 | A_P10000   | 30401000112 | UL2468 26AWG/  | 相线             | 1000  | 2021-08-31 | 未満   |      | 8877   | 0        |    |  |
| 采购退货单               | 2         | 9602       | 21JL-W2325-1  | PD20211210171      | S020017  | 宁波 箱有限 | A_P1000079 | 30691023398 | 302x172x360mm  | HF-8850TW/空    | 200   | 2021-12-03 | 未清   |      | 151708 | 322      |    |  |
|                     | 3 []      | 8817       | 21JL-N276     | PD20211210171      | \$020017 | 宁质 稍有限 | A_P1000080 | 30691022366 | 286*286*355mm  | HF-2208T/91%   | 2000  | 2021-11-25 | 未清   |      | 151709 | 5860     |    |  |
| 委外订单                | 4 📋       | 9602       | 21JL-W2325-1  | PD20211210171      | S020017  | 宁波 稍有限 | A_P1000081 | 30691023400 | 362x318x636mn  | HF-8850TW/空    | 15    | 2021-12-03 | 未満   |      | 151710 | 58.2     |    |  |
|                     | 5 📋       | 7623       | 21JL-W2627    | PD20211210171      | \$020017 | 宁波 箱有限 | A_P1000082 | 30691021295 | 345*345*400mm  | HF-8096LCD-P,  | 2052  | 2021-11-16 | 未清   |      | 151711 | 6361.2   |    |  |
| 委外送贫通知单             | 6 📋       | 7623       | 21JL-W2629    | PD20211210171      | S020017  | 宁波 箱有限 | A_P1000083 | 30691021273 | 345*345*400mm  | HF-8096LCD-P,  | 679   | 2021-11-16 | 未清   |      | 151712 | 2104.9   |    |  |
|                     | 7         | 115        | 21JL-W0047    | PD2021098878       | \$010026 | 芜湖 电机有 | A_P10001   | 30400200130 | 220-240V 50/60 | 电机             | 316   | 2021-08-31 | 未清   |      | 8878   | 0        |    |  |
| 愛外人序単 📢             | 8         | 8333       |               | PD20211210171      | \$030038 | 宁波 新区遭 | A_P1000146 | 20513001004 | 不锈钢304/T1.8    | 988手楞锁         | 2100  | 2021-12-01 | 未清   |      | 151719 | 1534.05  |    |  |
| AND TARRESS IN THE  | 9 📋       | 5910       |               | PD20211210171      | \$030038 | 宁波 新区建 | A_P1000147 | 20513001004 | 不携钢304/T1.8    | 988手柄锁         | 7500  | 2021-11-09 | 未清   |      | 151720 | 5478.75  |    |  |
| 2601T+#18803C2ET168 | 10        | 8335       |               | PD20211210171      | S030010  | 宁波 競有限 | A_P1000167 | 20513016002 | 不携钢304/2.0mm   | 599炸篮支架        | 5000  | 2021-12-01 | 未清   |      | 151723 | 7900     |    |  |
| 日入库洋绘通知的            | 11        | 183        | 20JL-W3464    | PD2021098879       | \$010066 | 湖南 机电器 | A_P10002   | 30400200117 | 220-240V 50/60 | <u>स</u> ्हरी  | 135   | 2021-08-31 | 未清   |      | 8879   | 0        |    |  |
| C) OF ALL CAPT      | 12        | 2059       | 21JL-W2230    | PD20211009823      | \$020007 | 意调 印包装 | A_P100021  | 30691008910 | 168x80x168mm   | HF-8096TS-蛋糕   | 20    | 2021-10-04 | 未清   |      | 39861  | 9.73     |    |  |
| 已入座委外送街通知单          | 13        | 2059       | 21JL-W2230    | PD20211009823      | S020007  | 慈适 印他装 | A_P100025  | 30691009195 | 330*330*380mm  | HF-8096TS-#1   | 1385  | 2021-10-04 | 未清   |      | 39862  | 8070.63  |    |  |
|                     | 14        | 2059       | 20JL-W3065-SP | PD20211009824      | \$020007 | 慈滿 印包装 | A_P100026  | 30691009726 | 330X330X372mr  | HF-8060DT-L-%  | 5     | 2021-10-04 | 未清   |      | 39863  | 23.85    |    |  |
|                     | 15        | 2059       | 20JL-W3065    | PD20211009824      | \$020007 | 慈選 印包装 | A_P100027  | 30691009725 | 330X330X372mr  | HF-8060DT-L-\$ | 1430  | 2021-10-04 | 未清   |      | 39864  | 6821.48  |    |  |
|                     | 16        | 183        | 21JL-W2131-2  | PD2021098880       | S010066  | 湖南 机电器 | A_P10003   | 30400200117 | 220-240V 50/60 | 电机             | 600   | 2021-08-31 | 未清   |      | 8880   | 0        |    |  |
|                     | 17        | 6924       | 21JL-N247     | PD20211210171      | \$020029 | 宁波 科制品 | A_P1000306 | 30600700340 | MAF01泡沫底座/     | MAF01泡沫庑庭      | 1360  | 2021-11-28 | 未清   |      | 151734 | 2506.48  |    |  |
|                     | 18        | 6924       | 21JL-N247     | PD20211210171      | \$020029 | 宁波 料制品 | A_P1000310 | 30600700339 | MAF01泡沫上盖-     | MAF01泡沫上费      | 1360  | 2021-11-28 | 未清   |      | 151735 | 2403.12  |    |  |
|                     | 19        | 8322       |               | PD202112101711     | \$030001 | 宁波 门有限 | A_P1000314 | 20507162002 | T0.5/镀铝板/DX5   | 8890单纲         | 2700  | 2021-12-01 | 未満   |      | 151736 | 41634    |    |  |
|                     | 20        | 5910       |               | PD202112101720     | \$030038 | 宁波 新区建 | A P1000457 | 20513001004 | 不锈钢304/T1.8    | 988手柄锁         | 5600  | 2021-11-09 | 未清   |      | 151753 | 4090.8   |    |  |

### 5、采购退货单:

当产生退货单后,可以在此模块查看。

|              |                  | 107 Bio 28 45 46 |              |                                |             |             |             |                 |               |         |         |         |  |
|--------------|------------------|------------------|--------------|--------------------------------|-------------|-------------|-------------|-----------------|---------------|---------|---------|---------|--|
| 4菜单          | ■贝 G × 米利人注单 G × | 米的國語中 6×         |              |                                |             |             |             |                 |               |         |         |         |  |
| 👔 词价项目管理     | 采购退货单            |                  |              |                                |             |             |             |                 |               |         |         |         |  |
| 采购对账单        | 🔦 导出Excel        |                  |              |                                |             |             |             |                 |               |         |         |         |  |
|              | 采购退货单号:          | 合同号:             | 供应商:         | ✓ 物料编号:                        | 2           | 料名称:        |             | 退货日期:           | <u> </u>      | 1       |         | iiii    |  |
| 采购订单         |                  |                  | At thread an | 用的现在分                          | (ELOS CO TR | 45-21-20.25 | 40.21 47 87 | 1748            | 847           | 10.0577 | 0.57    | (TMS):± |  |
| 送货通知单        | 1 A 100021       | SO20211010       | \$180008     | 中部 國公司                         | 2021-10-10  | 20111500069 | ST002前带     | PP/高兴而/黑        | -+- LL<br>DCS | 33      | 物体不麻品[  | N MILLE |  |
|              | 2 A 1000350      | SO20220528;      | \$110012     | 余期市 尊有限公司                      | 2022-05-28  | 20416800001 | AF351M828   | E ABS/廣光面/4     | PCS           | 38      | 塑件不良品二( |         |  |
| 采购入库单        | 3 A 100050       | SO202110100      | \$180008     | 宁治 限公司                         | 2021-10-10  | 20102800036 | 5101前壳      | PP/离光面/黑        | PCS           | 8       | 塑件不良品[  |         |  |
| -            | 4 A 100081       | SO202110100      | \$180037     | 熱減市 品有限公司                      | 2021-10-10  | 20116000008 | 8350T底座     | PP/高光面/黑(       | PCS           | 7       | 型件报度1区  |         |  |
| 采购退货单        | 5 A_100120       | SO202110100      | \$180037     | 慈漢市 品有限公司                      | 2021-10-10  | 20101600050 | 599前壳       | PP/高光面/黑(       | PCS           | 50      | 塑件不良品[  |         |  |
|              | 6 🗌 A_1001416    | SO202205282      | \$180037     | 慈溪市 品有限公司                      | 2022-05-28  | 20114900031 | MAF01顶盖     | 装 ABS/组纹面/5     | pcs           | 7       | 塑件不良品{  |         |  |
| 30713J m     | 7 🗌 A_1001416    | SO20220528       | S180037      | 慈漢市 品有限公司                      | 2022-05-28  | 20114900031 | MAF01顶盖     | 装 ABS/细纹面/5     | pcs           | 15      | 塑件不良品[  |         |  |
| ● 委外送街通知单    | 8 A_1001422      | SO202205282      | S180003      | 宁波法: 支有限公司                     | 2022-05-28  | 20114900024 | MAF01旋钮     | ABS/高光面/自       | PCS           | 60      | 塑件不良品{  |         |  |
|              | 9 A_1001422      | SO20220528       | \$180003     | 宁波法: 支有限公司                     | 2022-05-28  | 20114900024 | MAF01酸铝     | ABS/离光面/é       | PCS           | 25      | 塑件不良品[  |         |  |
| 愛外入库单 💧      | 10 A_1001422     | SO20220528       | \$180003     | 宁波法 支有限公司                      | 2022-05-28  | 20114900028 | MAF01电源     | 线 PP/哑光面/灰!     | PCS           | 70      | 塑件不良品[  |         |  |
| -            | 11 A_1001422     | SO20220528       | S180003      | 宁波法 支有限公司                      | 2022-05-28  | 20114900028 | MAF01电源     | 线 PP/哑光面/灰!     | PCS           | 61      | 塑件不良品[  |         |  |
| 一 委外工单辅助处理工具 | 12 A_100155      | SO202110100      | S180015      | 慈漢市 牛有限公司                      | 2021-10-10  | 20103900020 | 307855)负环   | 5 PP/高光面/黑1     | PCS           | 23      | 塑件不良品[  |         |  |
|              | 13 A_100208      | SO20211010       | \$180011     | 宁波 有限公司                        | 2021-10-10  | 20113200006 | ST-0067KR   | ABS/揭光囱/设       | PCS           | 87      | 型件不良品一。 |         |  |
|              | 14 A_1002355     | SO202205297      | \$110021     | 弟親 有限公司                        | 2022-05-30  | 20503162003 | 88900年版     | 和出场/图念水         | PCS           | 30      | 五金不良品2区 |         |  |
| 已入店委外送街通知单   | 15 A 1002355     | SU202205292      | 5110021      | 示が 可限公司                        | 2022-05-30  | 20507146001 | 51-0057年数   |                 | PUS           | 4       | 五五个民品2区 |         |  |
|              | 10 A_1003        | FR202201070      | 5050023      | ための 月秋公司                       | 2022-01-07  | 20505016005 | 222141日初期   | 1 SETTO/10.45/  | PCS           | 46      | 山山小民間22 |         |  |
|              | 19 A 1003185     | 50202205257      | \$100003     | デス/S 又特別公司                     | 2022-03-20  | 20114900024 | MAPOT SELE  | ADS/NETCAL/E    | DCC           | 40      | 二十十四日 ( |         |  |
|              | 19 A 1003204     | \$020220529      | \$180037     | デス(広) (大市(大)の)<br>第3日本 日本語(小司) | 2022-05-28  | 20114900024 | MAFOITEM    |                 | nce           | 30      | 塑件不良品(  |         |  |
|              | 20 A 1003204     | 50202203297      | \$1100037    | 1014 ACC 40                    | 2022-03-20  | 20216500003 | CT450HSER   | th ADS/SUSCEEDS | pes           | 250     | 如什不自己=[ |         |  |

## 6、已入库送货通知单(已入库委外送货通知单)

因已入库委外送货通知单与已入库送货通知单基本相似,以下举例以已入库送货通知单为例

| •••                                   |       |             | +        |            |           |         |          |      |               |          |               |             |              |            |        |     |        |      |
|---------------------------------------|-------|-------------|----------|------------|-----------|---------|----------|------|---------------|----------|---------------|-------------|--------------|------------|--------|-----|--------|------|
| $\leftrightarrow$ $\rightarrow$ C srr | 1.000 | Itd:800     | 1/Frame/ | asp        | ox?Type=0 |         |          |      |               |          |               |             |              |            |        |     | 坹      | • ÷  |
| 导航菜单                                  |       | 页 c× 梨      | ©入摩華 c×  | 采购退货单 c×   | 已入库委外送货通知 | 800 c × |          |      |               |          |               |             |              |            |        |     |        |      |
| 👔 衛价项目管理                              | 送     | 普通知单列表      |          |            |           |         |          |      |               |          |               |             |              |            |        |     |        |      |
| - 采购对张单                               |       | 1 78 20 - A | 9出Excel  |            |           |         |          |      |               |          |               |             |              |            |        |     | =      | 打印预遮 |
|                                       | 生/    | *订单号:       |          | 術售单号:      | 供应商名      | 称       | 物料的      | 8号:  | 物料名称:         |          | 供应商编号:        |             | 交货日期从:       | 1 至        |        |     |        |      |
| 采购订单                                  | 174   | 自状态:        | ✓ 订单:    | 编号:        | 送货通知单号:   |         | 合同参考     | e:   | 规格型号:         |          | 🔒 查询          |             |              |            |        |     |        |      |
| 送街通知单                                 |       |             |          |            |           |         |          |      |               |          | 1             |             |              |            | 151438 |     | 7.8557 | 86   |
|                                       |       | 打印标签        | 打印次数     | 送货通知单号     | 是否已打印     | 行号      | 生产订单号    | 销售单号 | 合同参考号         | 供应商编码    | 供应商名称         | 物料编码        | 规格型号         | 物料名称       | 订单未清数量 | 单位  | 单价     | 效    |
| 一 采购入库单                               | 1     | ¥JED        | 1        | 2208040120 | 吾         | 0       | C W68271 | 3085 | ZSPW202207271 | \$180040 | 宁波 歸有器        | 20109100008 | ABS/高光面/黑色   | RA008上盖装   | 100    | PCS | 0      | 4    |
| CONTRACT (See                         | 2     | 打印          | 1        | 2208040117 | 否         | 0       | C W69884 | 3153 | ZSPW202208030 | \$180031 | 余期 醫有器        | 20115000011 | PP/亚光面/黑色    | 8850T彩屏框   | 0      | PCS | 0.152  | 7    |
| - XM 20.4                             | 3     | 打印          | 1        | 2208040079 | 否         | 0       | C_W62389 | 2872 | ZSPW202206301 | S180037  | 慈漢 塑料制        | 20108300064 | PA66/亚光西/黑色  | CM001出风口   | 1338   | PCS | 0.2327 | 24   |
| ● 愛外订单                                | 4     | ¥](I)       | 1        | 2208040078 | 否         | 0       | C_W69001 | 3106 | ZSPW202207312 | S180037  | 慈漢 塑料表        | 20116800041 | ABS/蚀纹面/小米   | AF351M上館8  | 1430   | pcs | 0      | 24   |
| - ANNA                                | 5     | ¥T(D        | 1        | 2208040066 | 좀         | 0       | C_W69535 | 3124 | ZSPW202208010 | \$180008 | 宁波 具有预        | 20119400009 | PP/离光面/黑色    | AFE8001前売  | 22260  | pcs | 0      | 35   |
| 受外送货通知单                               | 6     | ŧŢ¢p        | 2        | 2208040060 | 否         | 0       | C_W70064 | 3163 | ZSPW202208040 | \$180003 | 宁波 卫浴科        | 20114900024 | ABS/毫光面/白色   | MAF01BEEE  | 84000  | PCS | 0.1805 | 30   |
|                                       | 7     | ŧŢ¢p        | 1        | 2208040057 | 吾         | 0       | B_W29252 | 1125 | WJPW202208020 | \$030035 | 宁波 器有限        | 20504141001 | T0.5mm/镀铝板/  | 66017炸篮    | 318    | PCS | 0.85   | 26   |
| 委外入库单                                 | 4 8   | #JED        | 1        | 2208040057 | 좀         | 0       | B_W29075 |      | WJPW202208010 | \$030035 | 宁波 器有限        | 20504109602 | 锲铝板/T0.5mm/  | 8819T-S双纲  | 0      | PCS | 0.882  | 5    |
| -                                     | 9     | 打印          | 1        | 2208040057 | 否         | 0       | B_W25763 |      | WJPW202207150 | \$030035 | 宁波 器有限        | 20504109602 | 键铝板/T0.5mm/  | 8819T-S双锅  | 0      | PCS | 0.882  | 2    |
| 一 委外工单辅助处理工具                          | 10    | #T#P        | 1        | 2208040057 | 否         | 0       | B_W27064 |      | WJPW202207220 | \$030035 | 宁波 器有限        | 20504109602 | 键铝板/T0.5mm/  | 8819T-S双锅  | 1616   | PCS | 0.882  | 9    |
|                                       | 11    | ŧŢ¢p        | 1        | 2208040055 | 吾         | 0       | B_W29049 |      | WJPW202208010 | \$030035 | 宁波 器有限        | 20504141001 | T0.5mm/鐵铝板/  | 66017炸渣    | 0      | PCS | 0.85   | 30   |
| 日人 年达资源和率                             | 12    | ŧŢ¢p        | 1        | 2208040055 | 吾         | 0       | B_W29252 | 1125 | WJPW202208020 | \$030035 | 宁波 器有限        | 20504141001 | T0.5mm/镀铝板/  | 66017炸篮    | 2918   | PCS | 0.85   | 1(   |
|                                       | 13    | ŧŢŧp        | 1        | 2208040051 | 吾         | 0       | C_W70060 | 3161 | ZSPW202208040 | \$180003 | 宁波 卫浴科        | 20116300001 | PP/亚光面/灰色2   | ( MAF02电源线 | 0      | pcs | 0      | 50   |
|                                       | 14    | ¥]ED        | 1        | 2208040048 | 否         | 0       | C_W69023 | 3107 | ZSPW202207312 | S180040  | 宁波 器有器        | 20112800004 | ABS/亚光面/黑色   | CM006按键装   | 5999   | PCS | 0.057  | 10   |
|                                       | 15    | \$JED       | 1        | 2208040045 | 青         | 0       | C_W59270 | 2774 | ZSPW202206140 | S020001  | <b>新漢 現開盟</b> | 20116200023 | ABS/高光面/原色   | 8890DT上继举  | 11619  | PCS | 0.21   | 8(   |
|                                       | 16    | \$JED       | 1        | 2208040042 | 香         | 0       | C_W70058 | 3161 | ZSPW202208040 | S180005  | 慈漢 嘉古些        | 20107600024 | ABS/高光面/黑色   | 155手柄盖     | 0      | PCS | 0.133  |      |
|                                       | 17    | 打印          | 1        | 2208040041 | 否         | 0       | B_W24485 | 1043 | WJPW202207080 | \$030035 | 宁波 歸有歸        | 20504141002 | T0.5mm/镀铝板/  | 66017炸锅    | 16936  | PCS | 0.85   | 7    |
|                                       | 18    | #JED        | 1        | 2208040041 | 吾         | 0       | B_W25770 |      | WJPW202207150 | \$030035 | 宁波 器有限        | 20504195002 | T0.5/镀铝板/喷砂  | MAF03炸板    | 2493   | pcs | 0.588  | 91   |
|                                       | 19    | #JED        | 1        | 2208040036 | 杏         | 0       | C_W68989 | 3106 | ZSPW202207312 | \$180037 | 形実 塑料を        | 20111400013 | ABS/亚光面/扁色   | ST001长水箱的  | 411    | PCS | 0.057  | 32   |
|                                       | 20    | #JED        | 1        | 2208040034 | 吾         | 0       | C W58072 | 2730 | ZSPW202206090 | S180037  | 務選 2014年      | 20106400040 | PA66+40%GF/3 | 8805后支撑板   | 0      | pcs | 0.1995 | 8    |

当送货通知单送到企业并被仓库入库后,该条送货记录将转入已入库送货通知单中; 对于供应商来说,送货通知单中的记录为在途件,可以修改,但是修改前需保证打印出来的 送货记录单与二维码需销毁,不可再送往企业;

已入库送货通知单中的记录即是产品入库到企业系统中的记录,只可以查看,不能进行更改 记录。

### 7、采购对账单:

供应商对企业已收货未进行对账的部分进行核对产品信息、数量等数据,确认无误后,根据 对账单进行开票。

| 菜单                    | 首页 c×  | 已入库委外送货通知单 c × | 采売対叛单 α  | ×          |  |
|-----------------------|--------|----------------|----------|------------|--|
| 👔 询价项目管理              | 对账单-单] | 营列表            |          |            |  |
| 采购对账单                 | 0、 査询  | 采购对账 💿 委外对账 🔾  |          |            |  |
|                       |        | 对账类型           | 供应商编号    | 供应商名称      |  |
| 采购订单                  | 1      | 采购订单           | S180007  | 余妮 备有限公司   |  |
|                       | 2      | 采购订单           | S160050  | 慈禧 公司      |  |
| 送货通知单                 | 3      | 採购订加           | \$160001 | 意識 科制品厂    |  |
| and the second second | 4      | 采购订单           | S140027  | 慈漢 电动工具店   |  |
| 米烏人岸里                 | 5      | 采购订单           | S140026  | 宁波 有限公司    |  |
| 21 PO 10 49 49        | 6      | 采购订单           | S140020  | 慈溪 电克店     |  |
| 340948.00.00          | 7      | 采购订单           | S140019  | 怒波 發育店     |  |
| 委外订单                  | 8      | 采购订单           | \$130002 | 余姚善涂料有限公司  |  |
|                       | 9      | 采购订单           | S120006  | 余姚 有限公司    |  |
| 委外送货通知单               | 10     | 采购订单           | S120005  | 浙江 份有限公司   |  |
|                       | 11     | 采购订单           | S120004  | 常州 有限公司    |  |
| 受外入库单 📢               | 12     | 采购订单           | S120003  | 浙江 現公司     |  |
|                       | 13     | 采购订单           | S120002  | 佛山 現公司     |  |
| 受介工単導助处理工具            | 14     | 采购订单           | S120001  | 慈漢 科制品厂    |  |
|                       | 15     | 采购订单           | S110017  | 宁波 公司      |  |
|                       | 16     | 采购订单           | S090021  | 慈漢 品有限公司   |  |
| 已入库委外送货通知单            | 17     | 采购订单           | S090019  | 宁波 具起重机经营部 |  |
|                       | 18     | 采购订单           | S090016  | 慈漢 器有限公司   |  |
|                       | 19     | 采购订单           | S090015  | 宁波 有限公司    |  |
|                       | 20     | 采购订单           | \$090003 | 丹山 城有限公司   |  |

7.1:供应商登录后点击采购对账单,选择对应的对账明细,确认对账内容,并填写相应的 金额信息,点击保存后将待确认的对账信息修改成已确认。待供应商确认此条对账信息后, 该对账信息将同步至财务账号下采购对账单。

| •••                                    | +                                                                                                    |          |
|----------------------------------------|----------------------------------------------------------------------------------------------------|----------|
| $\leftrightarrow$ $\rightarrow$ C srm. | Itd:8001/Frame/ aspx?Type=0                                                                                                    | ☆ 🕘 🗄    |
| 导航菜单                                   | 第次 ○× 己入毘愛行送気通知単 ○× 承勤対策単 ○×                                                                                                    |          |
| 📔 陶价项目管理                               | 已经期期编。中国内委                                                                                                    |          |
| 采购对账单                                  | ▲ 유프(coal) ▲ 667                                                                                                    | #TED5728 |
| 采购订单                                   | 全球合计: 現現会计 # # # # # # # # # # # # # # # # # # #                                                                                                    |          |
| 送台通知单                                  | CF2支援会話: 外7支援会話: 約2支援会話: 約2支援会話: 約2支援会話: 第2支援会話: 第2<br>第2支援会話: 第2支援会話: 第2支援会話: 第2支援会話: 第2支援会話: 第2支援会話: 第2支援会話: 第2支援会話: 第2支援会話: #2, #2, #2, #2, #2, #2, #2, #2, #2, #2, |          |
| 采购入库单                                  | ■ 無力が作 打日の菜 (※回発発音 保護者件) 物料時行 物料時行 物子体化作 和 (※) (※) (※) (※) (※) (※) (※) (※) (※) (※)                                                                                                    |          |
| 采购退货单                                  |                                                                                                    |          |
| ● 委外订单                                 |                                                                                                    |          |
| 最外送货通知单                                |                                                                                                    |          |
| ● 学习人作单 📔                              |                                                                                                    |          |
| 会外工单辅助处理工具                             |                                                                                                    |          |
| 已入库送货递知单                               |                                                                                                    |          |

TIPS:

1. 明细点击需要点击对账单前面的序号;

2.供应商需要根据实际信息填写对账明细中的上期应收未收款、本期退货款、本期已收款、 已开发票金额、未开发票金额;

3.供应商亦可以确认对账明细里的单价信息,若单价错误可进行修改、单价修改完成后需点 击保存对账明细中的信息才会变更;

4. 供应商可以点击明细中左下角的显示记录数来同时显示当前页的所有记录;

5. 供应商也可以导出 excle 明细查看。

**7.2**: 等到供应商再次接收财务确认的对账单明细后,将这张对账单打印出来、填写发票号与发票金额后修改状态为已开票后点击保存,最后这条对账单明细重新传递给采购员与成本人员。

TIPS:

连号的用-连接后四位发票号码,不连号的用/划分

例如: 连号: 1234567-4580;

不连号: 1234567/1234570/1234580;

连号与不连号合并: 1234567/1234570-4580/1234590。

| •••                                    | +                                |
|----------------------------------------|----------------------------------|
| $\leftrightarrow$ $\rightarrow$ C srm. | Itd:8001/Frame/ aspx?Type=0      |
| 导航荣单                                   | 首页 c× 已入库委外送货递加单 c× 采购时账单 c×     |
| 📔 海价项目管理                               | ✓ @#                             |
| 采购对账单                                  |                                  |
| 采购订单                                   | □ 显否对账 供应商编号 供应购名称 发展号 发展金额 生成时间 |
| - 送货通知单                                | 1 2 财务确认 S010001 测试供应用 2019-11-2 |
| 三 采购入库单                                |                                  |
| 采购退货单                                  |                                  |
| ■ 委外订单                                 |                                  |
| 会外送货通知单                                |                                  |
| ● 受外入库单                                |                                  |
| 受外工单辅助处理工具                             |                                  |
| 日入库送货通知单                               |                                  |

打印方法:点击明细,右上角点击打印预览,可选择导出 excle、导出 pdf 和直接打印。打印方法与打印送货单方法相同

|            |                 | ,          | 宁波          | 科技股份                  | 有限公司                          |     |        |           |       |    |
|------------|-----------------|------------|-------------|-----------------------|-------------------------------|-----|--------|-----------|-------|----|
|            |                 |            | 74          | 해서 24                 |                               |     |        |           |       |    |
|            |                 |            | XJ          | �� 甲                  |                               |     |        |           |       |    |
| 共应商名称:     | 有凶              | <b>县公司</b> | 供应商电话:      | 1001010011            |                               | 供应  | 商编码:   | 11,20000  |       |    |
| 送货时间       | 入库单号            | 送货单号       | 物料代码        | 产品名称                  | 规格型号                          | 单位  | 数量     | 单价<br>(元) | 金額(元) | 备注 |
| 2022-05-20 | PR202205200024  |            | 30516500004 | ST450锅内<br>喷头密封硅<br>胶 | 硅胶60°/黑色                      | PCS | -39    |           |       |    |
| 2022-05-20 | PR202205200024  |            | 30511500005 | ST002电机<br>轴密封圈       | 硅胶60°/黑色<br>(耐高温环保<br>级)      | PCS | -41    |           |       |    |
| 2022-04-27 | PR202204270135  |            | 30502000002 | 555D-F炸板<br>硅胶        | 硅胶50°/黑色<br>/二次硫化             | PCS | -703   |           |       |    |
| 2022-04-28 | PR202204280146  |            | 30511500007 | ST-001发热<br>体U形圈      | 硅胶50°/黑色                      | PCS | -1207  |           |       |    |
| 2022-04-25 | PD2022042544265 | 2204230204 | 30516500002 | ST450出风<br>口密封硅胶      | 硅胶55o/黑色                      | PCS | 100    |           |       |    |
| 2022-04-25 | PD2022042544267 | 2204230205 | 30518700001 | 8230炸板硅<br>胶          | 硅胶50°/黑色<br>/二次硫化             | pcs | 1000   |           |       |    |
| 2022-04-25 | PD2022042543699 | 2204210235 | 30514900002 | MAF01炸板<br>硅胶         | 硅胶50°/黑色<br>/二次硫化/通<br>过VOC测试 | PCS | 7300   |           |       | 1  |
| 2022-04-26 | PD2022042645942 | 2204180290 | 30518700001 | 8230炸板硅<br>胶          | 硅胶50°/黑色<br>/二次硫化             | pcs | 10000  |           |       |    |
| 2022-04-28 | PD2022042848601 | 2204230188 | 30514900002 | MAF01炸板<br>硅胶         | 硅胶50°/黑色<br>/二次硫化/通<br>过VOC测试 | PCS | 30000  |           |       |    |
| 2022-04-20 | 2030402402070   | 2204220100 | 20514000002 | MAF01炸板               | 硅胶50°/黑色                      | PCS | 120000 |           |       |    |

**备注:** 个人密码修改,个人应用模块-个人信息,打开后可看到"密码修改"按钮,点击后,弹出密码修改页面

密码修改格式为英文+数字+特殊符号

| •••        |     |                  | +                      |        |             |   |
|------------|-----|------------------|------------------------|--------|-------------|---|
| ← → C      | srm | ltd:8            | 001/Frame/ aspx?       | Type=0 |             |   |
| 导航荣单       |     | 葡萄 e× 日入         | 本委外送货通知単 c× 早期対影単 c× 个 | 人信息c×  |             |   |
| 💼 个人信息     |     | 普理员 - 相关信息       |                        |        |             |   |
| 👔 110 100  |     | 基本信息             | 附加信息 有用角色 有用           | RAN    |             |   |
| ▶ 首页快速     |     | 2007 P           | 00000段度合计:             | 作改任政策研 |             | × |
| COLUMN     |     | 职工姓名             | 管理员                    | 死 户    | : typikem   |   |
|            | 44  | 發衆账户             | system                 | IBER   | it          |   |
| 2 Mart 210 |     | 發景密码             |                        | 新田司    | ii          |   |
|            |     | 职工性制             | 男士                     | 确认密码   |             |   |
|            |     | 电子邮件             | lkx2008009@126.com     | 8228   | AZCX        |   |
|            |     |                  | 2013/4/2 0:00:00       |        | ● 傳放電码      |   |
| 🚍 采购管理     |     | 記称               | 系统管理员                  |        | (日本) (2 年月) |   |
| 三 主数据管理    |     | 状态               | 未授权                    |        |             |   |
| □ 系统应用     | _   | 系统样式             |                        |        |             |   |
| 🚍 个人应用     |     | <b>H</b> /250430 |                        |        |             |   |